## PC 上の動画を iPhone/iPod/iPad で観賞する

PC 上の Tunebite Platinum で録画した動画を、iPhone/iPod/iPad で観賞するには、iTunes を介して行う と簡単にできます。

PC上のTunebite Platinum で保存した動画/音楽ファイルをiTunesへ転送する手順をご案内いたします。 iTunesのファイルをPCのTunebite Platinumへ取り込む手順も後に記載しておりますのでご参考にしてください。

【Tunebite Platinum のデータを iTunes へ転送する】

- 1. 使用する iPhone/iPod/iPad 端末を、USB ケーブルで PC に接続します。
- 2. Tunebite Platinum を起動します。「メディアセンター」画面で転送したいファイルを選択し(複数可)、 右クリック「送る」→「iTunes」をクリックします。

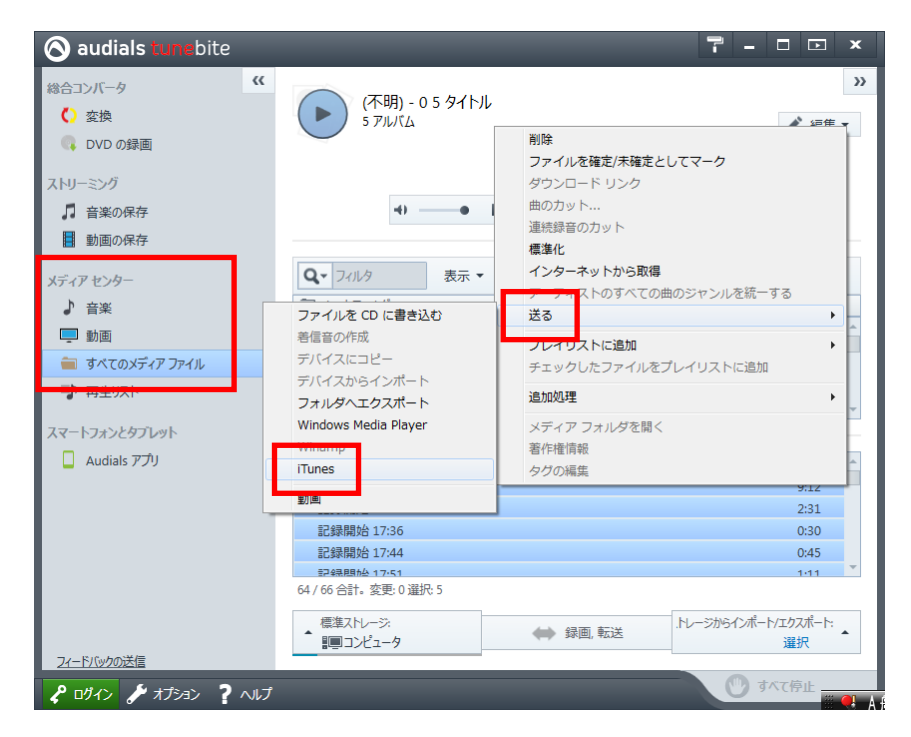

3. iTunes を起動します。

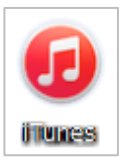

4. 転送した動画/音楽が表示されていることをご確認ください。

| <sup>□•</sup> ◀    ↦                           | 0                  | 1000 CO.S.                            | Circus<br>Dirty Loops — Covers                  | - Eb         | .250 € ~        | Qマ ライブラルを検索        | 0 <sup>-</sup> ° ×                              |
|------------------------------------------------|--------------------|---------------------------------------|-------------------------------------------------|--------------|-----------------|--------------------|-------------------------------------------------|
| 🎵 🗄 💷 🚥 🛛                                      |                    | (                                     | マイミュージック プレイリスト Match                           | iTunes Store |                 |                    | アルバム、                                           |
| 最近追加した項目                                       |                    |                                       |                                                 |              | _               |                    |                                                 |
| Logified<br>Diry Logis                         | Songs of Innocence | Dragon - The Bruc<br>5757 (+ 157) R72 | e Lee Life of the Party - Single<br>Shan Mendes | Covers - EP  | Sweet M<br>Tobb | arie (feat, Bill C | Sahene: Volin Concerto<br>U-5-528(2)x969/, 119= |
| ×<br>Covers - EP > > > +<br>Dirty Loops • 2014 |                    |                                       |                                                 |              | その他の Store 情報   | D                  | DTV                                             |
| ৰ) Circus                                      |                    | 3:45                                  | 4 What Makes You Beautiful                      | 1            | 3:04            | U                  | RIT                                             |
| 2 Rolling In the Deep                          |                    | 2:51                                  | 5 Wake Me Up                                    |              | 3:34            |                    | JUDC                                            |
| 3 Baby                                         |                    | 2:45                                  | _                                               |              |                 | 0                  |                                                 |
|                                                |                    |                                       | ファイルが                                           | iTunes上(     | こ登録!            | co                 | VERS                                            |
| すべてのアルバム                                       |                    |                                       |                                                 |              |                 |                    |                                                 |

5. iTunes の画面の「音楽を同期」または「ムービーを同期」にチェックを入れ、画面右下の「同期」ボタンをク リックし同期してください。

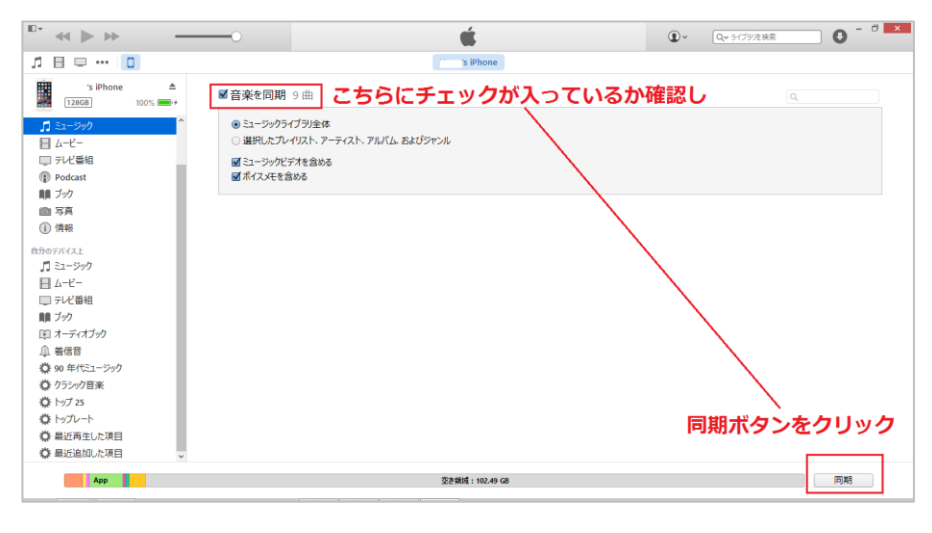

|            | 4G              |                 | Ģ      | 100%  |
|------------|-----------------|-----------------|--------|-------|
| Artists    |                 | Dirty Loops     |        | Now > |
| Shuffle    |                 |                 |        | ><    |
| DIRTY      | Covers          | - EP            |        |       |
| LUUPS      | 10 songs,       | , <b>16</b> min |        |       |
| COVER      | S 2014          |                 |        | ~     |
| 1 Circus   |                 |                 |        | 3:46  |
| 2 Rolling  | In the Dee      | p               |        | 2:52  |
| 3 Baby     |                 |                 |        | 2:46  |
| 4 What M   | lakes You I     | Beautiful       |        | 3:05  |
| 5 Wake M   | /le Up          |                 |        | 3:34  |
| 21 Where'  | 転<br>s the Beat | 送完了             | 1      | 3:13  |
| DIRTY LOOP | Hit Me          | - Single        |        |       |
| 10.        | 1 song, 4       | min             |        |       |
| T          | - 2013<br>T     | 5               | Л      | 000   |
| Playlists. | Artists         | Songs           | Albums | More  |

## 【iTunes のデータを Tunebite Platinum へ読み込む】

1. メディアセンターの「すべてのメディアファイル」をクリックし、「コンピュータ」をクリックしてください。

| 🔕 audials turnebite                                           |                                      |                     |          | 7 -        | • • ×                      |
|---------------------------------------------------------------|--------------------------------------|---------------------|----------|------------|----------------------------|
| 総合コンパータ 《<br>く<br>変換<br>、<br>DVD の録画<br>フトリーニング               | (不明) - 0 5<br>5 アルバム                 | 97171               |          |            | >><br>,∲ <sup>*</sup> 編集 ▼ |
| □ 音楽の保存                                                       | -4)                                  | • H E 🕨             | П. М. :  | /‡ ⊙       |                            |
| 動画の保存                                                         |                                      |                     |          |            |                            |
| メディアセンター                                                      | 2. Q. 7113                           | 表示 • < Ar           | lywhere  | ø -        | =₀ 🛛                       |
| ♪ 音楽                                                          | ダ ジャンル                               | L アーティスト            | O FILICL |            |                            |
| <ul> <li>         ・ ***         ・ ***         ・ ***</li></ul> | すべて (6)<br>キャプチャ (1)<br>その他のジャンル (5) | すべて (5)<br>(不明) (5) |          |            |                            |
| スマートフォンとタブレット                                                 |                                      |                     |          |            |                            |
| 🔲 Audials アプリ                                                 | その他のアルバム (5)<br>気象情報<br>記録開始 16:1    | 7                   |          |            | 0:35                       |
|                                                               | 記録開始 16:1                            | 9                   |          |            | 0:29                       |
|                                                               | 記録開始 16:2                            | 4                   |          |            | 0:28                       |
|                                                               | 6/64合計。変更:0 選択:5                     | p.                  |          |            | 0:30                       |
| フィードバックの送信                                                    | 標準ストレージ:<br>調用コンピュータ                 | ◆◆ 録画               | , 転送 ス   | トレージからインボー | ゲエクスポート:<br>選択             |
| P ロガイン チオブション ? へいけ                                           |                                      |                     |          | 01         | 气停止                        |

## 2. 「内容の再スキャン」をクリックします。

| 現在のデバイスの設定         |                         |
|--------------------|-------------------------|
| ● 内容の再スキャン         |                         |
| → ファイル名、ディレクトリの設定… |                         |
| No. 0 10 17        |                         |
| 他のテハイス             |                         |
| 利用可能なストレージー        |                         |
| 三 コンピュータ           |                         |
| 新規ストレージを設定         |                         |
| ▲ クラウド ストレージ       | インターネットにメディアを保存         |
| 🕞 スマートフォン、USB デバイス | 持っている USB デバイスを接続してください |

3. 通常は「新規および削除されたファイルをクイック スキャン」 をクリックしてください。

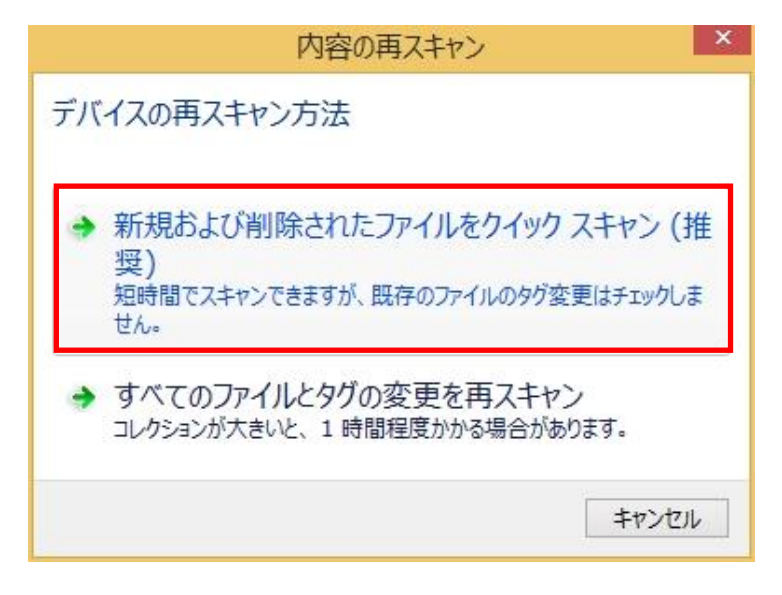

4. ファイルのスキャンが開始され、終了すると以下のダイアログが表示されます。Tunebite Platinum の「メ ディアセンター」内にデータが追加されていることをご確認ください。

| 内容の再スキャン×                                                    |
|--------------------------------------------------------------|
| 再スキャンの結果:<br>815 個の新しいファイル<br>0 個の変更したファイル<br>145 個の削除したファイル |
| ОК                                                           |